## HCC EMAIL SIGNATURE INSTRUCTIONS (WINDOWS)

- 1. Go to **hccs.edu/brandfolio** to log in and create your email signature.
- 2. Complete the email signature form, preview, and download the high-resolution PNG file to your computer.
- 3. Open Microsoft Outlook and open a New Email.

| G 9 <del>-</del>          |                                                                                                    |
|---------------------------|----------------------------------------------------------------------------------------------------|
| File Home Send / Receive  | View Help Grammarly                                                                                                    |
| New Email - 🔟 Delete -    | $\blacksquare$ Archive $\textcircled{Move } \vdash \bigcirc$ Reply $\textcircled{Move }$ Reply All $\rightarrow$ Forward $\mid p p p$ Share to Teams |
| <                         | brittany.pacheco@hccs.edu<br>!  ☆  □  ◎  From Subject                                                                                                |
| > brittany.pacheco@hccs.e |                                                                                                    |

4. Under **Insert** click on **Signatures** and **Signatures** to add a new signature.

| ₽ ₽ ひ ↑ ↓ ≂                          |                           | E-mail Signature Personal Stationery |                                                                    |
|--------------------------------------|---------------------------|--------------------------------------|--------------------------------------------------------------------|
| File Message Insert Options For      | mat Text Review Help Gram | Sele <u>c</u> t signature to edit    | Choose default signature  E-mail account Dirttany.pacheco@hccs.edu |
| 🛛 Attach File 🕆 📴 Poll 🖉 Signature 🗸 | Table - Pictures 🖸 Sto    |                                      | Replies/gowards: [none]                                            |
| From V brittany.pa                   | gnatures                  | Delete New<br>Edit signature         | Save <u>R</u> ename                                                |
| Send To                              |                           | Calibri (Body) V 11 V B              | I U Automatic V = = =   & gusiness Card                            |
| Cc                                   |                           |                                      | New Signature ? ×                                                  |
| Всс                                  |                           |                                      | Type a name for this signature:                                    |
| Subject                              |                           |                                      | HCC email signature                                                |
|                                      |                           | Get signature templates              | OK Cancel                                                          |

5. In the new E-mail Signature window, click **New** to create a New Signature and type a name.

| Signatures and Stationery                                     | ?        | ×      |
|---------------------------------------------------------------|----------|--------|
| E-mail Signature Personal Stationery                          |          |        |
| Sele <u>c</u> t signature to edit Choose default signature    |          |        |
| HCC email signature E-mail account: brittany.pacheco@hccs.edu |          | $\sim$ |
| New <u>m</u> essages: (none)                                  |          | $\sim$ |
| Replies/ <u>f</u> orwards: (none)                             |          | $\sim$ |
| Delete New Save Rename                                        |          |        |
| Edi <u>t</u> signature                                        |          |        |
| Calibri (Body) 🗸 11 🗸 B I U Automatic 🗸 🚍 🗏 🔠 Business Card 🗔 | <b>∄</b> |        |
|                                                               |          | ^      |
|                                                               |          | ~      |
| <u>Get signature templates</u>                                |          |        |
| ОК                                                            | Car      | icel   |

- 6. After creating a New Signature, click on the **Pictures icon** and locate the downloaded email signature PNG to add.
- 7. Right-click on the PNG image to **Edit Alt-Text**. Type your contact information shown on your email signature into the text box and **Save**.

| gnatures and Stat                | ionery                        |                 |                          |                            |                     | ?        | ×      |
|----------------------------------|-------------------------------|-----------------|--------------------------|----------------------------|---------------------|----------|--------|
| E-mail Signature                 | Personal Stati                | onery           |                          |                            |                     |          |        |
| Sele <u>ct</u> signature to edit |                               |                 | Choose default signature |                            |                     | ×        |        |
| ince entail signa                | lare                          |                 |                          | New <u>m</u> essages:      | HCC email signature |          | ~      |
|                                  |                               |                 | ~                        | Replies/ <u>f</u> orwards: | HCC email signature |          | $\sim$ |
| <u>D</u> elete<br>dit signature  | New                           | <u>S</u> ave    | <u>R</u> ename           |                            |                     |          |        |
| Calibri (Body)                   | v 11 v                        | в <u>і</u>      | Automatic                |                            | Business Card       | <b>A</b> |        |
| Brittan<br>Graphics Desi         | <b>y Pache</b><br>gner, Commu | CO, MBA         | ces                      |                            |                     |          | ^      |
| HOUSTON                          | сомми                         | NITY COLLI      | EGE                      |                            |                     |          |        |
| 📀 3100 Main                      | St., C100, Ho                 | ouston, Texas 7 | 7002                     |                            |                     |          |        |
| 713.718.5                        | 977                           | hccs.edu/requ   | lests                    |                            |                     |          |        |
| HAC                              |                               |                 |                          |                            |                     |          | ~      |
| Get signature tem                | plates                        |                 |                          |                            |                     |          |        |
|                                  |                               |                 |                          |                            | ОК                  | C        | ancel  |

- 8. Under **Choose default signature**, set the **new signature as the standard** for New messages and/or Replies/forwards.
- 9. Click **OK** to save and close the window.
- 10. Back in the New Email window, you can now click on **Signatures** to add the new email signature.